### A PALITALSOFT

#### ANSC Archivio Nazionale di Stato Civile

# Impostazione degli Officianti: Tabella degli Ufficiali di Stato Civile

Link utili Torna alla pagina precedente

# Valori ammessi e utilizzo negli atti digitali

Per velocizzare la compilazione dell'officiante è possibile preimpostare le generalità del nominativo da ricercare in ANPR; cosa significa? che potete fare in modo di compilare una volta sola cognome e nome dell'officiante, se questo è ricorrente, in modo che vi venga riproposto in fase di redazione dell'atto. In questo modo dovrete solo ricercarlo in ANPR per caricare i dati rimanenti.

Prima di spiegare come procedere vi informiamo che ANSC ha stabilito quali possono essere gli officianti e come configurarli decodifica ANSC officiante pertanto è necessario seguire le indicazioni di ANSC. Di seguito i valori e le diciture ammesse come officiante:

| ID ANSC | DESCRIZIONE      | ID ANSC | DESCRIZIONE         |
|---------|------------------|---------|---------------------|
| 1       | Sindaco          | 7       | Assessore           |
| 2       | Vicesindaco      | 8       | Consigliere         |
| 3       | USC              | 9       | Parroco             |
| 4       | Comune Cittadino | 10      | Diacono             |
| 5       | Comandante Nave  | 11      | Cappellano Militare |
| 6       | Comandante Areo  | 12      | Ministro del culto  |

il programma nel quale troverete questi dati e dove dovrete inserire i nominati si trova al seguente percorso:

150. Servizi Demografici - 30. Stato Civile - 70. Tabelle - 50. Tabelle di servizio - **40. Ufficiali di Stato Civile** 

#### Modifica dei dati

All'accesso togliete il flag su "vedo disabilitati" e cliccate su ELENCA a destra:

Last update: 2025/06/23 atti\_di\_cittadinanza:tabella\_degli\_officianti1 https://wiki.nuvolaitalsoft.it/doku.php?id=atti\_di\_cittadinanza:tabella\_degli\_officianti1&rev=1750690407 14:53

| Tabella Ufficiali di Stato Civile 🗶 |               |   |
|-------------------------------------|---------------|---|
| Tabella Ufficiali di Stato Civile   |               |   |
| Nominativo<br>Codice                | Nuovo         | Î |
|                                     | 2 Q<br>Elenca |   |

vi verrà reso l'elenco degli ufficiali di Stato Civile che conterrà sia i dati precedenti (gestione presubentro) sia gli officianti validati da ANSC, questi ultimi li riconoscerete dalla presenza dell'ID\_ANSC sull'ultima colonna:

| Tab | Tabella Ufficiali di Stato Civile |              |        |                                  |                           |         |                  |            |
|-----|-----------------------------------|--------------|--------|----------------------------------|---------------------------|---------|------------------|------------|
|     |                                   | Disabilitato | Codice | Nominativo                       | Qualifica                 | Causale | Celebrante Matr. | ld. Ansc 🎈 |
|     |                                   |              |        |                                  |                           |         |                  |            |
| ۲   | ø                                 |              | 10     | Sindaco                          | Sindaco                   |         | <b>V</b>         | 1          |
| ۲   | ø                                 |              | 11     | Vicesindaco                      | Vicesindaco               |         | <b>V</b>         | 2          |
| ۲   | ø                                 |              | 12     | Ufficiale di Stato Civile        | Ufficiale di Stato Civile |         | <b>V</b>         | 3          |
| ۲   | ø                                 |              | 13     | Comune Cittadino                 | Comune Cittadino          |         |                  | 4          |
| ۲   | ø                                 |              | 14     | Parroco                          | Parroco                   |         |                  | 5          |
| ۲   | ø                                 |              | 15     | Diacono                          | Diacono                   |         |                  | 6          |
| ۲   | ø                                 |              | 16     | Cappellano Militare              | Cappellano Militare       |         | <b>V</b>         | 7          |
| ۲   | ø                                 |              | 17     | Comandante Nave                  | Comandante Nave           |         | <b>V</b>         | 8          |
| ۲   | ø                                 |              | 18     | Comandante Aereo                 | Comandante Aereo          |         |                  | 9          |
| ۲   | ø                                 |              | 19     | Ministro di culto                | Ministro di culto         |         | <b>V</b>         | 10         |
| ۲   | ø                                 |              | 20     | Assessore                        | Assessore                 |         |                  | 11         |
| ۲   | ø                                 |              | 21     | Consigliere delegato dal Sindaco | Consigliere delegato dal  |         |                  | 12         |

per inserire il COGNOME NOME dell'officiante in modo che sia preso in automatico nella redazione degli atti cliccate sulla matita (simbolo di modifica) e compilate come segue:

1. inserite il cognome e il nome nella forma COGNOME+(1 SPAZIO)+NOME

| Tabella Ufficiali di Stato Civile   |                               |               |  |
|-------------------------------------|-------------------------------|---------------|--|
| Codice* 10<br>Nominativo* COGNOME N | Disabilitato                  | 2 Aggiorna    |  |
| Qualifica Sindaco                   |                               | •             |  |
| Causale                             |                               | Altra Ricerca |  |
|                                     |                               | -             |  |
| Id. Ansc 1                          |                               | Cancella      |  |
| Audit                               |                               | cancella      |  |
| Oltima modifica: 03/06/2025         | 13:15:47 Effettuata da: PALCT | <b>h</b>      |  |
|                                     |                               | Torna Elenco  |  |

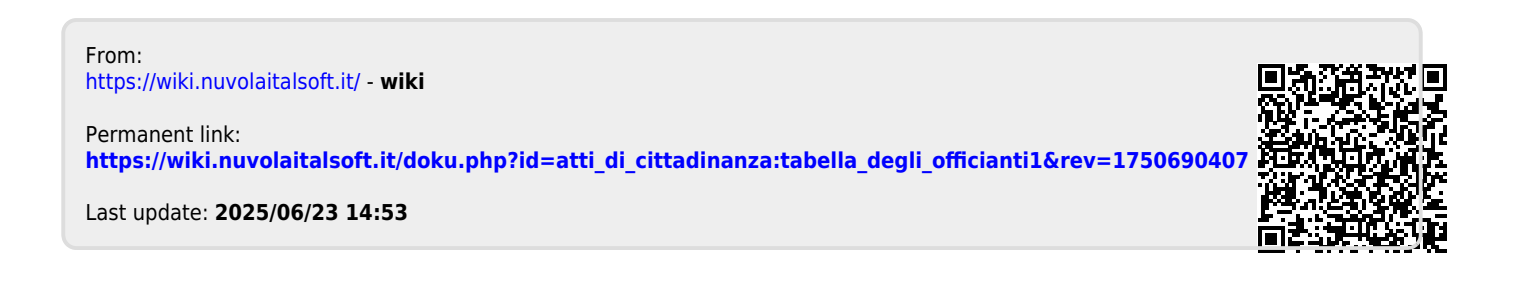